# MIOe-230 User Guide

- 1. Assemble and configuration SOP
- 2.Jumper setting
- 3.Connector table
- 4. Update eeprom SOP

## Assemble and configuration SOP

1. Choose the panel resolution and drive voltage by adjustment the *SW1* and *J1* as jumper setting document.

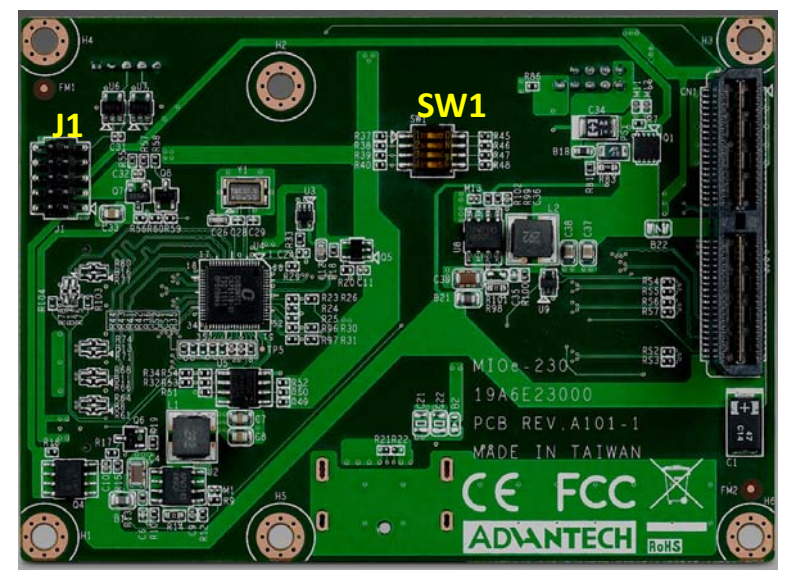

- 2. Assemble *MIOe-230* and *MIO-5270*.
- 3. Connect LVDS data signal cable to CN4, backlight cable to CN3.

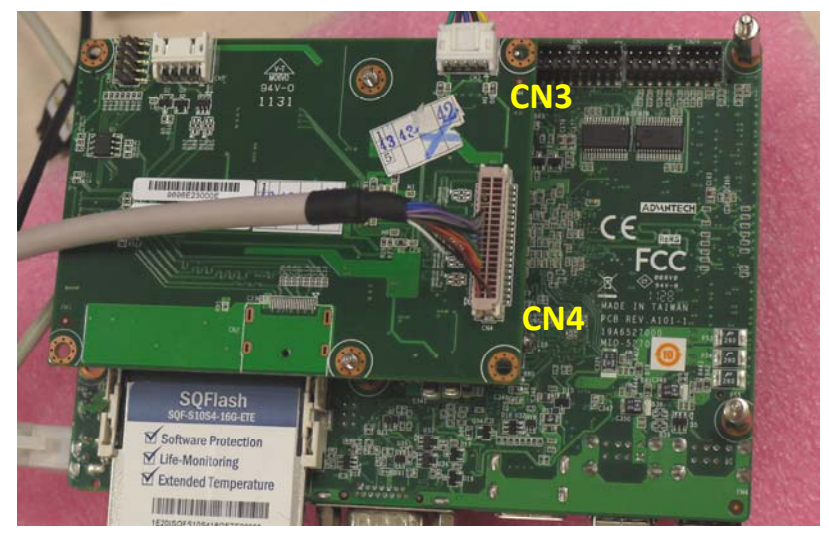

4. Check the setting in *CHIPSET*→*Display Config Select*→*HDMI*→*DP*.

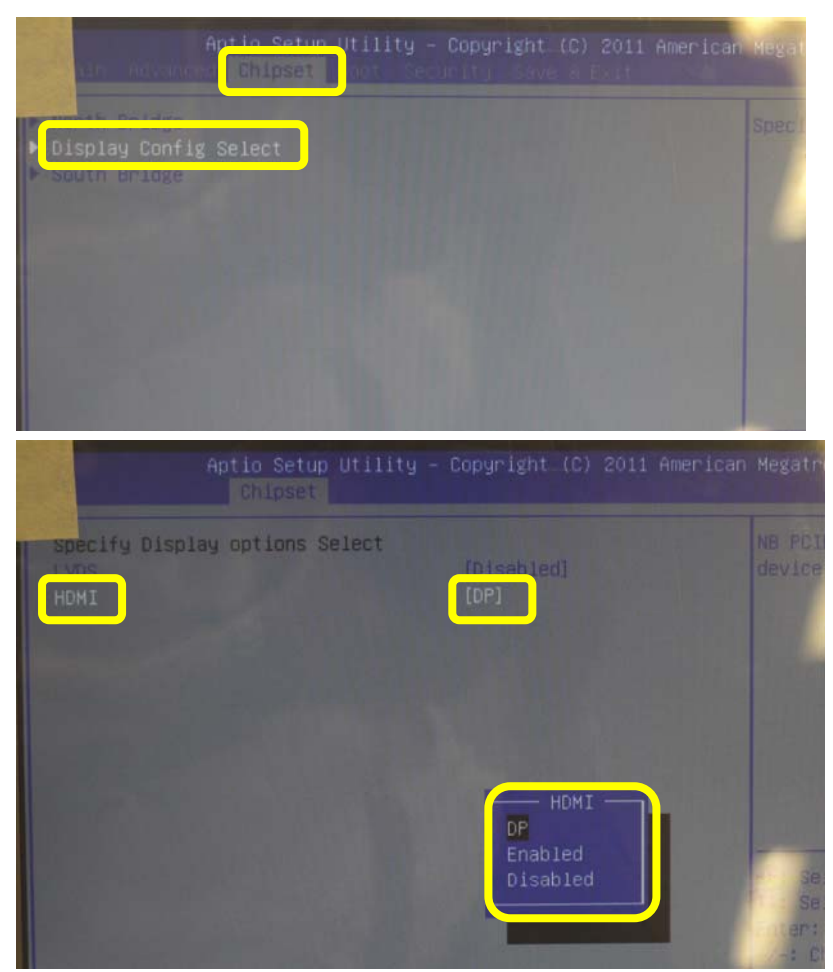

 If all the setting is the same as above, reboot the system to check does VGA and LVDS have display at the same time. And check the resolution is match with SW1 setting.

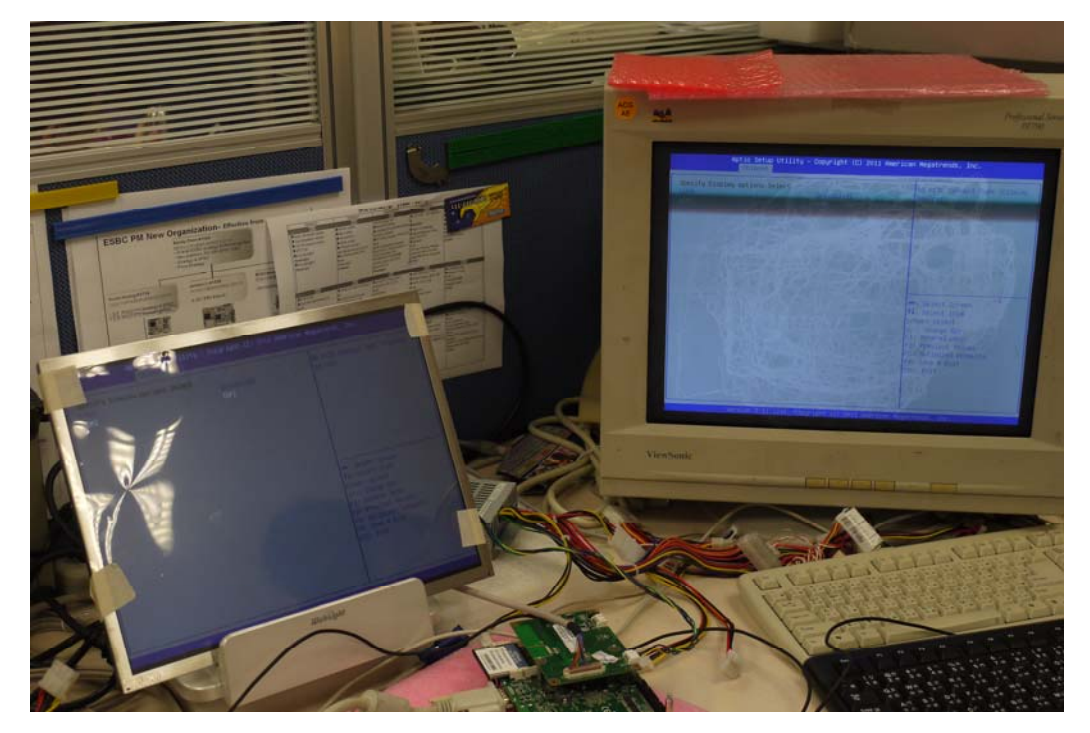

 After entering the Windows, double click the ATI icon on toolbar to lanuch *Catalyst<sup>™</sup> Control Center*, and go with basic mode.

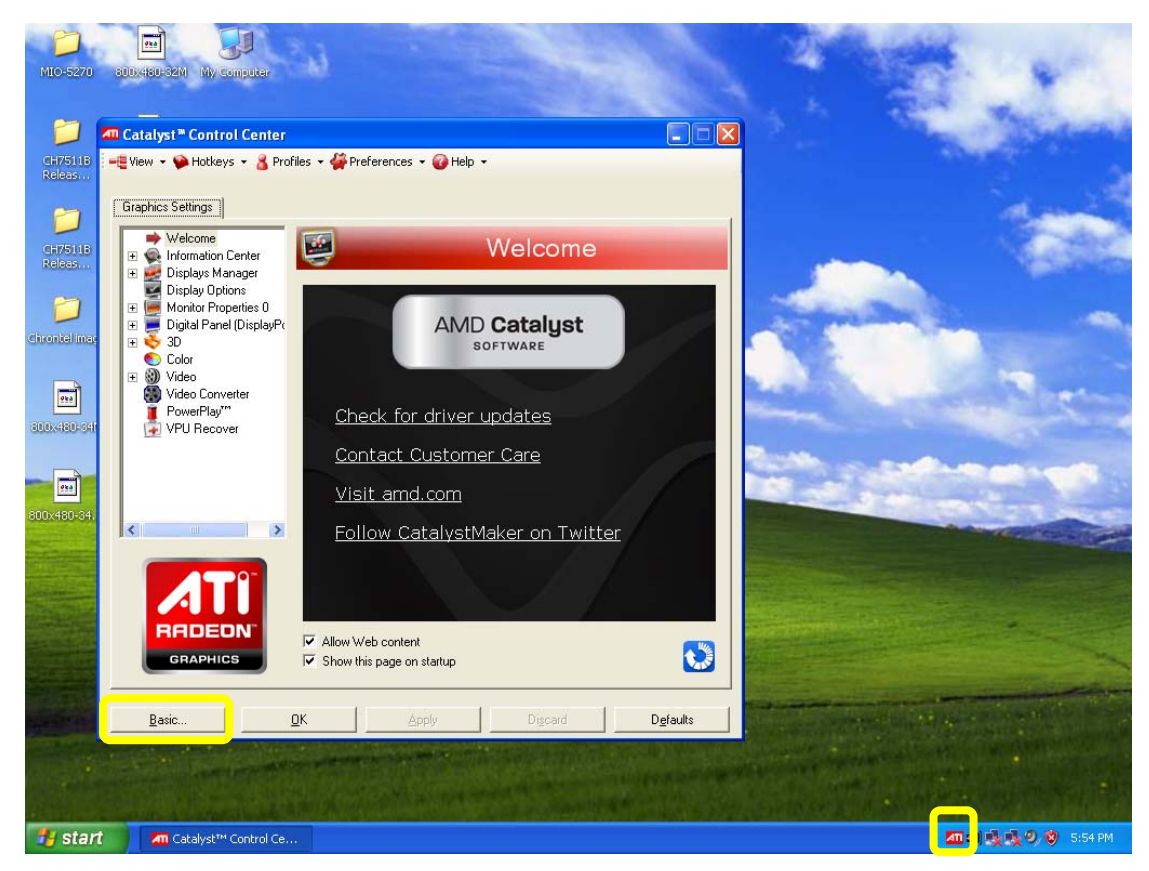

7. Following the instruction of basic setting to adjust the panel configuration.

| an Catalyst™ Control Center | - Basic                                                                                                    |                                               |                  |
|-----------------------------|----------------------------------------------------------------------------------------------------|-----------------------------------------------|------------------|
| AMD Catalyst                | Welcome to the Catalyst''' Contr<br>What would you like to use?                                                                                | ol Center                                     |                  |
|                             | <ul> <li>Basic [Easy Setup Wizards and Que<br/>Provides both step-by-step assistance and<br/>display setup, and other common tasks.</li> </ul> | <b>uick Settings]</b><br>d Quick Settings for | changing your    |
|                             | C Advanced<br>Allows you to configure all of the many av<br>product.                                                                           | vailable settings of yo                       | our AMD graphics |
|                             | Don't show this page again.<br>You can choose between "Basic" [Ea<br>time.                                                                     | asy and Quick] or "A                          | dvanced'' at any |
|                             | Click Next to continue                                                                                                    |                                               |                  |
|                             |                                                                                                    | <u> </u>                                      | <u>N</u> ext >   |

8. Type configuration name as customize and click Go.

| I Catalyst™ Control Center - Basic                                                                                             |                   |              |
|----------------------------------------------------------------------------------------------------|-------------------|--------------|
| What Would You Like to Do?<br>Select an Easy Setup Wizard or Quick Settings, then click Go.                                    |                   |              |
| Easy Setup Wizards Quick Settings Information Center                                                                           |                   |              |
| Click on the Go button to start the Wizard.                                                                                    |                   |              |
| This Wizard will take you through all the steps to set up your display configur<br>preferences. Up to 5 steps may be involved. | ation to your own |              |
|                                                                                                    |                   |              |
|                                                                                                    |                   |              |
|                                                                                                    |                   |              |
|                                                                                                    | l                 | <u>G</u> o>  |
| Advanced                                                                                                    | < <u>B</u> ack    | <u>E</u> xit |

#### 9. Choose the display device as attached.

| An Catalyst™ Control Center - Basic                                                                                                    |                                      | ×                                        |
|----------------------------------------------------------------------------------------------------|--------------------------------------|------------------------------------------|
| Available Display Devices<br>You can show your computer desktop on one or more displays at t                                                    | he same time.                        | a la la la la la la la la la la la la la |
| The following display devices are connected to your ATI graphic<br>Which would you like to use?<br>Choose Main Display:<br>© Digital Flat Panel | s product.<br>Choose Second Display: |                                          |
| CH7511B)                                                                                                    | (CH7511B)                            |                                          |
|                                                                                                    | C None                               |                                          |
|                                                                                                    | < <u>B</u> ack <u>N</u> ext >        |                                          |

10. Choose the desktop mode as application requirement.

| an Catalyst™ Control C     | ienter - Basic                                                                                                    |                                        |                                  |
|----------------------------|----------------------------------------------------------------------------------------------------|----------------------------------------|----------------------------------|
| Desktop Mode Selectio      | on                                                                                                    |                                        | Ì                                |
| The desktop mode selection | n will determine how the computer desktop is shown on you                                                                                             | ur displays.                           |                                  |
| Select a desktop mode:     |                                                                                                    |                                        |                                  |
| 31 11                      | C Extended Desktop                                                                                                    |                                        |                                  |
|                            | The desktop is extended to your second display.<br>for each display. This is useful when you want to<br>computer with more room for multiple windows. | Settings can be s<br>watch video, or w | et independently<br>vork on your |
|                            | Clone (Current Mode)                                                                                                    |                                        |                                  |
|                            | The same desktop image is shown on both displa<br>presentations.                                                                                      | ays. This is useful                    | when giving                      |
| 11 A Marca                 | O Horizontal Stretch                                                                                                    |                                        |                                  |
|                            | One large desktop is stretched across two display<br>Settings are the same for both displays.                                                         | ys as if they were                     | a single display.                |
|                            | Let me select how video playback will appear on the                                                                                                   | e second display                       |                                  |
|                            |                                                                                                    |                                        |                                  |
| Start Over                 |                                                                                                    | < <u>B</u> ack                         | <u>N</u> ext >                   |

11. Select the resolution as application requirement and click finish to complete the configuration.

| 📶 Catalyst™ Control Center - B                                                                       | lasic                                                                                                    |                                                  | $\mathbf{X}$                       |
|----------------------------------------------------------------------------------------------------|----------------------------------------------------------------------------------------------------|--------------------------------------------------|------------------------------------|
| Display Settings for Desktop Vie<br>The recommended settings for desktop                             | <b>wing</b><br>viewing have been pre-selected.                                                                                          |                                                  |                                    |
| Accept or change the desktop<br>apply your settings and return I<br>To adjust other display settings | area (display resolution) that will be used b<br>to the Easy Setup / Quick Settings page.<br>s, click the Advanced button on the Easy S | oy both of your display<br>Setup / Quick Setting | s, then click Finish to<br>s page. |
| Main: CH7511B                                                                                        | Clone: Defa                                                                                                    | ault Monitor                                     |                                    |
|                                                                                                    | Desktop Area:<br>1024 x 768<br>Refresh Rate: 60 Hz<br>Color Quality: High                                                               |                                                  |                                    |
| Start Over                                                                                           |                                                                                                    | < <u>B</u> ack                                   | <u> </u>                           |

## Jumper setting

#### J1 Panel Voltage Sel

#### SW1 Panel type Sel

| J1          | Panel Voltage Sel                          |
|-------------|--------------------------------------------|
| Part Number | 1653005261                                 |
| Footprint   | HD_5x2P_79                                 |
| Description | PIN HEADER 5x2P 2.0mm 180D(M) SMD 21N22050 |
| Setting     | Function                                   |
| (1-3)*      | +3.3V                                      |
| (3-5)       | +5V                                        |
| (3-4)       | +12V                                       |
|             |                                            |
| Setting     | Function                                   |

| (9-10)* | Level VBR |
|---------|-----------|
| (NL)    | PWM VBR   |

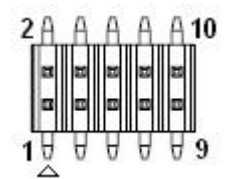

Home

| SW1         | Panel type Sel     |  |
|-------------|--------------------|--|
| Part Number | 160000402          |  |
| Footprint   | SW_4x2P_50_260x315 |  |

Description DIP SW SMD 8P SPST P=1.27mm W=5.4mm KHS42E

| 4   | 3   | 2   | 1   |                                                          |
|-----|-----|-----|-----|----------------------------------------------------------|
| on  | on  | on  | on  | G0 / 1.(800x480/LVDS/18bit) /WAIT , Chrontel under help  |
| on  | on  | on  | off | G1 / 2.(640X480/LVDS/18bits) /WAIT , no inverter to test |
| on  | on  | off | On  | G2 / 3.800x600 (18bit) /DE                               |
| on  | on  | off | Off | G3 / 4.(1024X600/LVDS/18bits) /DE ,CK-54.2M              |
| on  | off | on  | On  | G4 / 5.(1024x768/LVDS/18bit ) /DE                        |
| on  | off | on  | Off | G5 / 6.(1280X800/LVDS/18bits) /DE                        |
| on  | off | off | On  | G6 / 7.(1280x1024/LVDS/48bit) /DE , CK-89M               |
| on  | off | off | Off | G7 / 8.(1366X768/LVDS/24bits) /DE , CK-80M               |
| off | on  | on  | On  | G8 / 9.(1440x900/LVDS/48bit) /DE                         |
| off | on  | on  | Off | G9 / 10.(1600x1200/LVDS/48bit) /DE , CK 162M/HB 380/VB   |
|     |     |     |     | 423                                                      |

### Connector table

CN3 Inverter Conn

CN4 48 bits LVDS Panel

CN5 USB Conn

| CN3         | Inverter Conn                                   |
|-------------|-------------------------------------------------|
| Part Number | 1655305120                                      |
| Footprint   | WHL5H-2M                                        |
| Description | WAFER BOX 2.0mm 5P 90D(M) W/LOCK (2001-WR-5-LF) |
| Pin         | Pin Name                                        |
| 1           | +12V                                            |
| 2           | GND                                             |
| 3           | ENABKL                                          |
| 4           | VBR                                             |
| 5           | +5V                                             |
|             |                                                 |

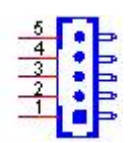

| CN4         | 48 bits LVDS Panel     |
|-------------|------------------------|
| Part Number | 1653920200             |
| Footprint   | SPH20X2                |
| Description | *CONN. DF13-40DP-1.25V |
| Pin         | Pin Name               |
| 1           | +5V or +3.3V           |
| 2           | +5V or +3.3V           |
| 3           | GND                    |
| 4           | GND                    |
| 5           | +5V or +3.3V           |
| 6           | +5V or +3.3V           |
| 7           | LVDS0_D0-              |
| 8           | LVDS1_D0-              |
| 9           | LVDS0_D0+              |
| 10          | LVDS1_D0+              |
| 11          | GND                    |
| 12          | GND                    |
| 13          | LVDS0_D1-              |
| 14          | LVDS1_D1-              |
| 15          | LVDS0_D1+              |
| 16          | LVDS1_D1+              |
| 17          | GND                    |
| 18          | GND                    |
| 19          | LVDS0_D2-              |
| 20          | LVDS1_D2-              |
| 21          | LVDS0_D2+              |
| 22          | LVDS1_D2+              |
| 23          | GND                    |
| 24          | GND                    |
| 25          | LVDS0_CLK-             |
| 26          | LVDS1_CLK-             |

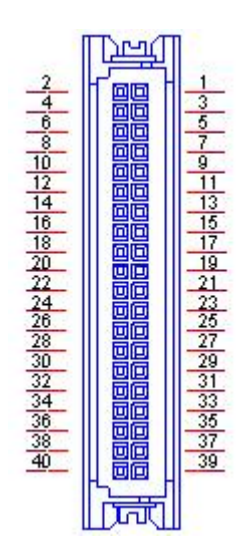

| CN4         | 48 bits LVDS Panel     |
|-------------|------------------------|
| Part Number | 1653920200             |
| Footprint   | SPH20X2                |
| Description | *CONN. DF13-40DP-1.25V |
| Pin         | Pin Name               |
| 27          | LVDS0_CLK+             |
| 28          | LVDS1_CLK+             |
| 29          | GND                    |
| 30          | GND                    |
| 31          | NC                     |
| 32          | NC                     |
| 33          | GND                    |
| 34          | GND                    |
| 35          | LVDS0_D3-              |
| 36          | LVDS1_D3-              |
| 37          | LVDS0_D3+              |
| 38          | LVDS1_D3+              |
| 39          | NC                     |
| 40          | NC                     |

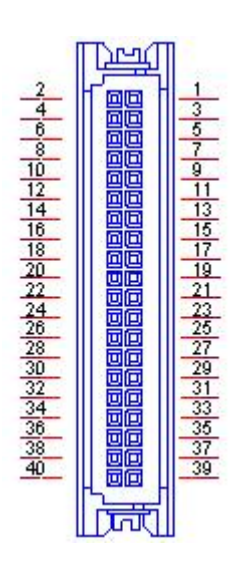

| CN5         | USB Conn               |
|-------------|------------------------|
| Part Number | 1655003991             |
| Footprint   | WF_5x2P_79_BOX_RA_N2_D |
| Description |                        |
| Pin         | Pin Name               |
| 1           | GND_USB                |
| 2           | N/A                    |
| 3           | GND                    |
| 4           | GND                    |
| 5           | USB0_P+                |
| 6           | USB1_P+                |
| 7           | USB0_P-                |
| 8           | USB0_P+                |
| 9           | +V5_USB                |
| 10          | +V5_USB                |

### Update eeprom SOP

 Check the setting in CHIPSET→Display Config Select→HDMI→DP, and ensure LVDS has been set to Disabled

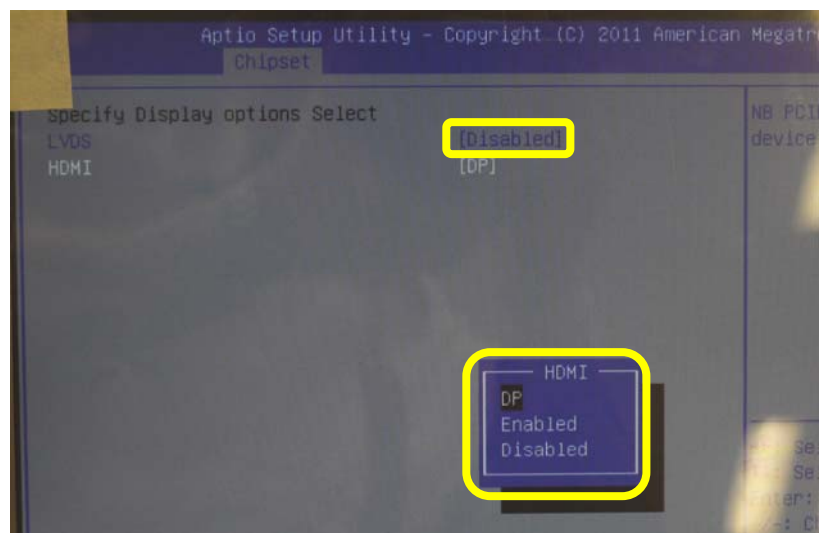

2. The other procedure can refer to **Customize the EEPROM for Chrontel chip on MIO-series & MIOe-series** document from ECG AE. It will update the eeprom on MIOe-230 instead of MIO-5270's.